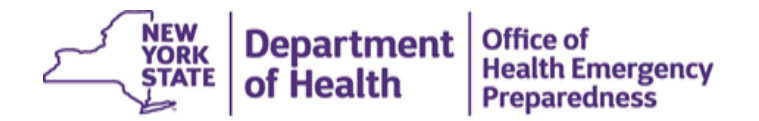

## Privacy and Security of Health Information in New York State

- 1. This training is compatible with your mobile device. You can complete the steps below and view the training on your mobile device by scanning this QR Code.
- 2. If using a web browser, please note that this training will not work with Internet Explorer or Microsoft Edge. Please use either Firefox or Chrome to view course:

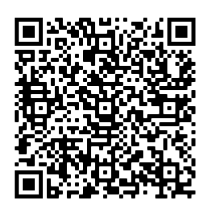

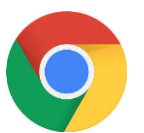

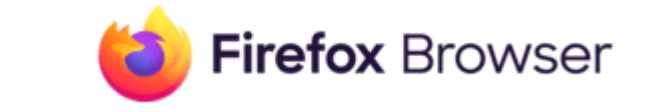

- 3. Access the required training module by clicking on the following link or taking a picture of the below code with your smart device: Privacy and Security of Health Information in New York <u>State</u>
- 4. <u>IMPORTANT NOTE</u> The training will NOT load using the Microsoft Internet Explorer or Microsoft Edge web browsers!
- 5. If you do not have a Username and Password for <u>www.nylearnsph.com</u>, you will need to create one by clicking on "New to the system? Register Here."

| YORK DE                 | epartment<br>Health                 |                                              |                                                                                                    |                                      |                                        |                           |                       |
|-------------------------|-------------------------------------|----------------------------------------------|----------------------------------------------------------------------------------------------------|--------------------------------------|----------------------------------------|---------------------------|-----------------------|
| Learning Mana           | gement System                       |                                              |                                                                                                    | Det                                  | <b>Leak</b>                            | <u>R</u> RZ (             | 4                     |
| Username                | Password (case-ser                  | nsitive)                                     | RLogin Forgot Username or Password                                                                                                    |                                      |                                        |                           |                       |
| 1                       | New to the system?<br>Register Here | Course De                                    | cription                                                                                                    |                                      |                                        |                           |                       |
| Home<br>Getting Started |                                     | Course Catalog   1                           | Program Catalog   Advanced Search                                                                                                    | New York                             | State                                  |                           |                       |
| Password Retrieval      |                                     | Enrollment                                   | sector                                                                                                    | Course                               | Cost /Fed Dates                        | Dataila Instand           | testa) Casalana       |
| Course Catalog          |                                     | Deadline                                     | section                                                                                                    | Format                               | start/end bates                        | Details Instruct          | or(s) speakers        |
| Calendar                |                                     | Enroll<br>1/31/2023                          | Governor's Office of Employee Relations: Privacy and Security of Health Information in New<br>York State                                                                                                    | Online                               | 1/24/2021 to<br>1/31/2023              |                           |                       |
| Announcements           |                                     |                                              |                                                                                                    |                                      |                                        |                           |                       |
| FAQ                     |                                     | Course Desc                                  | ription                                                                                                    |                                      |                                        |                           |                       |
| Partners                |                                     | Background                                   |                                                                                                    |                                      |                                        |                           |                       |
| Contact Us              |                                     | Any health informat<br>the fact that a patie | ion that could identify a particular individual is Protected Health Information, or PHI. Protected He<br>nt has a particular diagnosis, received a particular treatment or is enrolled in a particular health in | ealth Informatic<br>Isurance progra  | in can be spoken, written<br>m is PHI. | or entered into a co      | mputer. For example   |
| User Help               |                                     | Even if the informat                         | ion does not contain an Individual's name, if it contains other identifying information, such as a da                                                                                                    | ate of birth, or a                   | date of admission to a sp              | pecific hospital, it is s | itill PHI under HIPAA |
|                         |                                     | You are taking this t<br>payment or health o | raining because you may need to use or disclose Protected Health Information to do your job. The<br>are operations, which is just another way of saying you are allowed to use and disclose PHI as nee           | e HIPAA rules all<br>eded to do your | low you to use and disclo-<br>job.     | se PHI for the purpo      | se of treatment,      |
|                         |                                     | Successful Complet                           | ion                                                                                                    |                                      |                                        |                           |                       |
|                         |                                     | contract in the contract of the first of the |                                                                                                    |                                      |                                        |                           |                       |

6. Fill out all of the requested information noted with an \* on the registration page to set up an account. Once complete, click on "Submit Your Registration."

a. <u>IMPORTANT NOTE</u> – you will be asked for "Work Information." For your work address, enter the Staffing Agency Name, Albany, 12210 (example below). Your phone number should be your personal phone number and your e-mail address should be your personal e-mail address. For your occupational title, work setting, and how you heard about this program, select "Other." Your geographic area is "Statewide."

| NEW YORK<br>Of Health |                                                                           |                                                                           |
|-----------------------|---------------------------------------------------------------------------|---------------------------------------------------------------------------|
|                       | Work Information                                                          |                                                                           |
|                       | Country: *                                                                | United States of America                                                  |
|                       | Work Address: *                                                           | (Please include your Organization/Company name as well as street address) |
|                       |                                                                           | Staffing Agency Name                                                      |
|                       | Work City: *                                                              | Albany                                                                    |
|                       | Work State: *                                                             | New York                                                                  |
|                       | Work Zip/Postal Code: *                                                   | 12210                                                                     |
|                       | Work County: *                                                            | Please select 🗸                                                           |
|                       | Work Phone: *                                                             | Cell Phone #<br>e.g., 111-111-1111 Ext. xxx                               |
|                       | Which best describes the geographic areas in which you work most often? * | Statewide                                                                 |
|                       | Your occupational title: *                                                | Other                                                                     |
|                       | Years experience in public health: *                                      | Please select                                                             |
|                       | Education Level: *                                                        | High School/GED                                                           |
|                       |                                                                           | Please specify if Other:                                                  |
|                       | Work Setting: *                                                           | Other                                                                     |
|                       |                                                                           | Please specify if Other:                                                  |
|                       | NIMS Designation:                                                         |                                                                           |
|                       | How did you hear about this program: *                                    | Other v                                                                   |
|                       |                                                                           |                                                                           |

7. Once you have an account, enter your username and password and click on "Login."

Submit Your Registration

| Learning Managen                                                                                                    | nent System                    |                                                                                                    |                                                                                                    |                                          |                                                                                       | Republic                |                         |
|----------------------------------------------------------------------------------------------------|--------------------------------|----------------------------------------------------------------------------------------------------|----------------------------------------------------------------------------------------------------|------------------------------------------|---------------------------------------------------------------------------------------|-------------------------|-------------------------|
| Username                                                                                                    | Password (case-sensitive)      |                                                                                                    | Pt.ogin A                                                                                                    |                                          |                                                                                       |                         |                         |
| New t                                                                                                    | to the system?<br>raister Here |                                                                                                    | covintion                                                                                                    |                                          |                                                                                       |                         |                         |
|                                                                                                    |                                | Course De                                                                                                    | scription                                                                                                    |                                          |                                                                                       |                         |                         |
| Home                                                                                                    |                                | Course Catalog   P                                                                                                | rrogram catalog   Advanced Search                                                                                                    |                                          |                                                                                       |                         |                         |
|                                                                                                    |                                |                                                                                                    |                                                                                                    |                                          |                                                                                       |                         |                         |
|                                                                                                    |                                |                                                                                                    |                                                                                                    |                                          |                                                                                       |                         |                         |
|                                                                                                    |                                | NYSDOH-CO                                                                                                    | VID-19-HIPAA Privacy and Security of Health Information in N                                                                                                    | New York S                               | State                                                                                 |                         |                         |
|                                                                                                    |                                | NYSDOH-CO                                                                                                    | VID-19-HIPAA Privacy and Security of Health Information in N                                                                                                    | New York S                               | State                                                                                 |                         |                         |
| Cetting Started<br>Password Retrieval<br>LMS Demos<br>Course Catalog                                                   |                                | NYSDOH-CO<br>Enrollment<br>Deadline                                                                               | WID-19-HIPAA Privacy and Security of Health Information in N<br>Section                                                                                                    | New York S<br>Course<br>Format           | State<br>Start/End Dates                                                              | Details Instructor(s) ! | Speakers                |
| Getting Startind<br>Pasoword Retrieval<br>LMS Demos<br>Course Catalog<br>Conference                                    |                                | NYSDOH-CO<br>Enrollment<br>Enroll                                                                                 | VID-19-HIPAA Privacy and Security of Health Information in N<br>Section<br>Governor's Office of Employee Relations: Privacy and Security of Health Information in New                          | New York S<br>Course<br>Format<br>Online | Start/End Dates                                                                       | Details Instructor(s) ! | Speakers                |
| Getting Started<br>Password Retrieval<br>LMS Demos<br>Course Catalog<br>Conference<br>Calendar                         |                                | NYSDOH-CO<br>Enrollment<br>Enroll<br>1/31/2023                                                                    | VID-19-HIPAA Privacy and Security of Health Information in N<br>Section<br>Governor's Office of Employee Relations: Privacy and Security of Health Information in New<br>York State            | Course<br>Format                         | State<br>Start/End Dates<br>1/24/2021 to<br>1/31/2023                                 | Details Instructor(s) 5 | Speakers                |
| Getting Started<br>Password Retrieval<br>LMS Demos<br>Course Catalog<br>Conference<br>Calendar<br>Announcements        |                                | NYSDOH-CO<br>Enrollment<br>Deadline<br>I/31/2023                                                                  | VID-19-HIPAA Privacy and Security of Health Information in N<br>Section<br>Governor's Office of Employee Relations: Privacy and Security of Health Information in New<br>York State            | Course<br>Format                         | State<br>Start/End Dates<br>1/24/2021 to<br>1/31/2023                                 | Details Instructor(s) ! | Speakers                |
| Getting Started<br>Password Retrieval<br>LMS Demos<br>Course Catalog<br>Conference<br>Calendar<br>Announcements<br>FAQ |                                | NYSDOH-CO                                                                                                    | VID-19-HIPAA Privacy and Security of Health Information in N<br>Section<br>Governor's Office of Employee Relations: Privacy and Security of Health Information in New<br>York State            | Course<br>Format<br>Online               | State<br>Start/End Dates<br>1/24/2021 to<br>1/31/2023                                 | Details Instructor(s) ! | Speakers                |
| Getting Starind Password Retrieval LMS Demos Course Catalog Conference Calendar Announcements FAQ Links                |                                | NYSDOH-CO                                                                                                    | WID-19-HIPAA Privacy and Security of Health Information in N<br>Section<br>Governor's Office of Employee Relations: Privacy and Security of Health Information in New<br>York State            | Course<br>Format                         | State<br>Start/End Dates<br>1/24/2021 to<br>1/31/2023                                 | Details Instructor(s) ! | Speakers                |
| Getting Starind Password Retrieval LMS Demos Conference Contercatalog Catendar Announcements FAQ Links Partners        |                                | NYSDOH-CO                                                                                                    | VID-19-HIPAA Privacy and Security of Health Information in N<br>Section<br>Governor's Office of Employee Relations: Privacy and Security of Health Information in New<br>York State            | Course<br>Format<br>Online               | State<br>Start/End Dates<br>1/24/2021 to<br>1/31/2023                                 | Details Instructor(s) ! | Speakers                |
|                                                                                                    |                                | NYSDOH-CO<br>Enrollment<br>Deadline<br>Introll<br>1/31/2023<br>Course Desct<br>Background<br>Any health informati | VID-19-HIPAA Privacy and Security of Health Information in N<br>Section<br>Governor's Office of Employee Relations: Privacy and Security of Health Information in New<br>York State<br>ription | Course<br>Format<br>Online               | Start/End Dates<br>1/24/2021 to<br>1/31/2023<br>n can be spoken, written<br>m is PHI. | Details Instructor(s) 5 | Speakers<br>r. For exam |

Successful Completion

This course is best viewed using the Chrome or Firefox web browsers.

## 8. Then click on "Enroll."

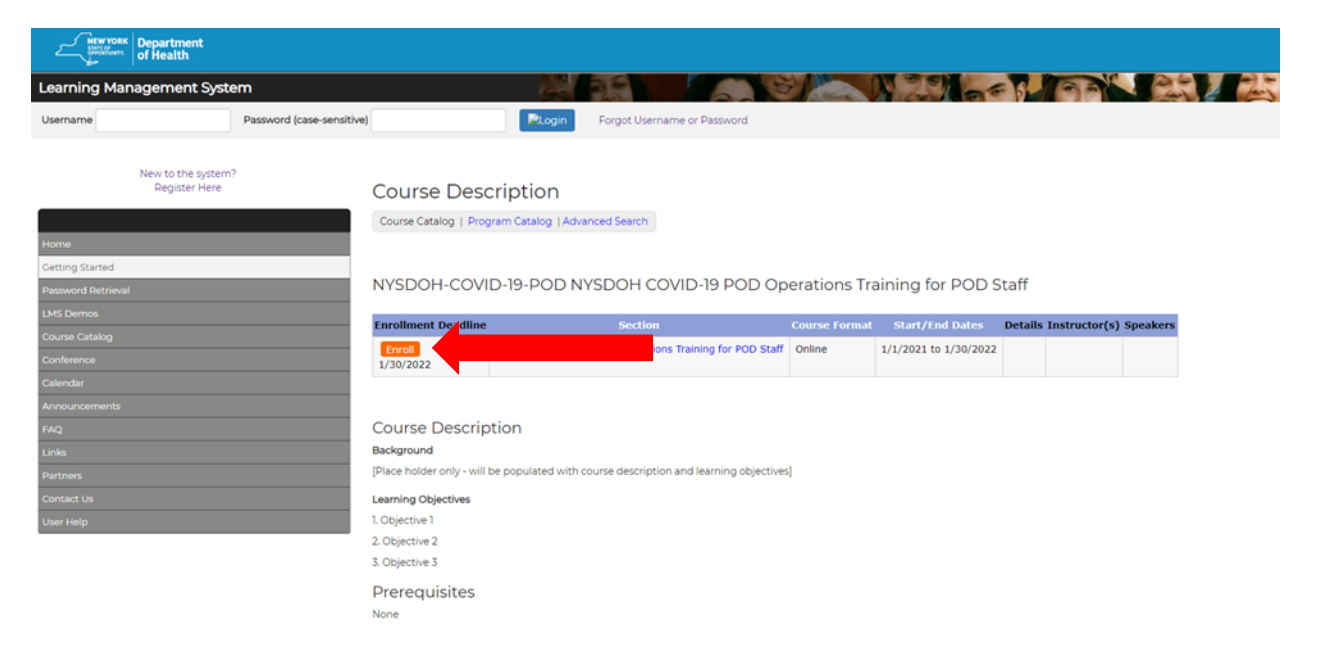

9. The website will show that you have successfully registered. Click on "My Courses."

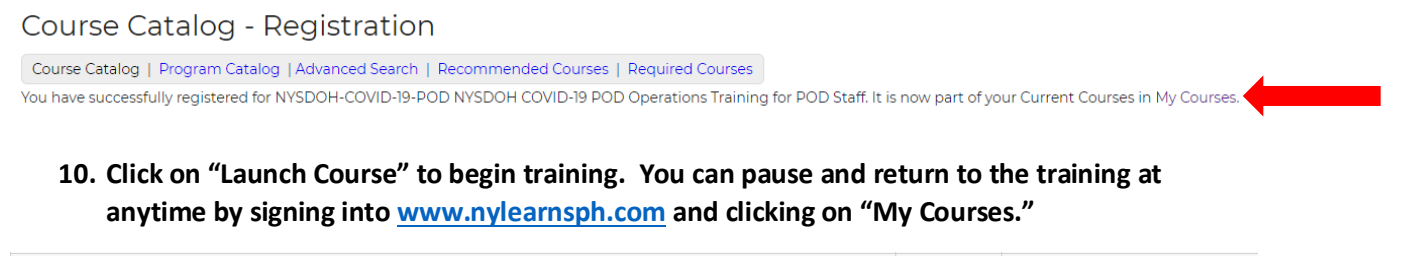

| NYSDOH-COVID-19-HIPAA Privacy and Security of Health Information in New York State<br>Governor's Office of Epologee Relations: Privacy and Security of Health Information in New York State   Online | 1/24/2021<br>Details | HIPAA Training Attestation - due(after taking the online course) |
|----------------------------------------------------------------------------------------------------|----------------------|------------------------------------------------------------------|
| Launch Course                                                                                                    | Messaging            | Course Progress                                                  |

- 11. A new window will open in your web browser with the course content. You must view 100% of the course content and complete the HIPAA Training Attestation Quiz for the system to mark you as complete. Once you have viewed the course content in its entirety, you can exit out of the window and return to <a href="https://www.nylearnsph.com">www.nylearnsph.com</a>.
- 12. Return to "My Courses" and complete HIPAA Training Attestation quiz by clicking on "HIPAA Training Attestation-due."

| /SDOH-COVID-19-HIPAA Privacy and Security of Health Information in New York State<br>vernor's Office of Employee Relations: Privacy and Security of Health Information in New York State   Online |           | 1 | HIPAA Training<br>Attestation - due |
|----------------------------------------------------------------------------------------------------|-----------|---|-------------------------------------|
| Launch Course   Unenroll                                                                                                    | Messaging |   | Course Progress                     |

13. After submitting attestation, print certificate by clicking on "My Courses" again and clicking on "Completed Courses" at the top of the website.

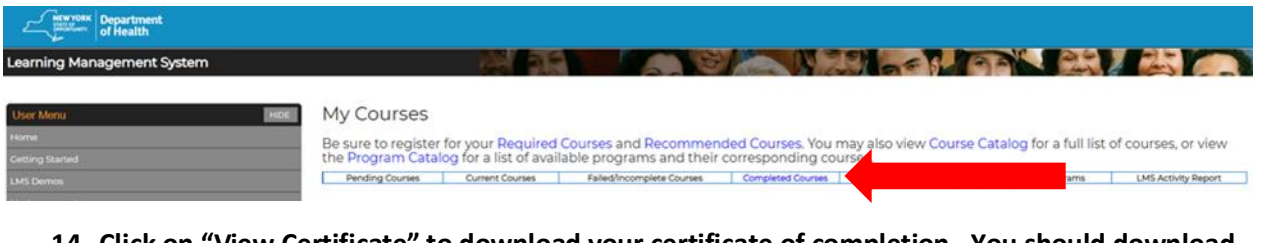

14. Click on "View Certificate" to download your certificate of completion. You should download and return a copy of your certificate of completion to your agency recruiter. You can also review the course content anytime by clicking on "Launch Course."

15. For technical assistance with the LMS, please e-mail <u>edlearn@health.ny.gov</u> or call 518-473-4223. Please note that technical assistance is only available Monday-Friday 8:00AM-5:00PM.